## HOW TO ENTER SCHEDULE RESTRICTIONS IN BANNER SIS Schedule Restrictions Form (SCASRES)

## General:

This form is used to build restrictions on what terms and campuses course sections can be created/scheduled for a course. This form is **not** used to build restrictions on who may register for the course.

## Check List:

Before you proceed, you must have the following information:

Course subject, course number, term and campus schedule restrictions to be applied.

**Remember:** The bottom left of the form displays errors and warnings. This area is referred to as the auto-hint line and should be consulted if you are experiencing any problems.

## Accessing the Schedule Restrictions Form (SCASRES)

Type the name of the form SCASRES in the Direct Access field. (OR)

Use the Menu Selection:

- 1) Access Products Menu
- 2) Select Student System Menu
- 3) Select Course Catalog Menu
- 4) Select Schedule Restrictions Form (SCASRES)

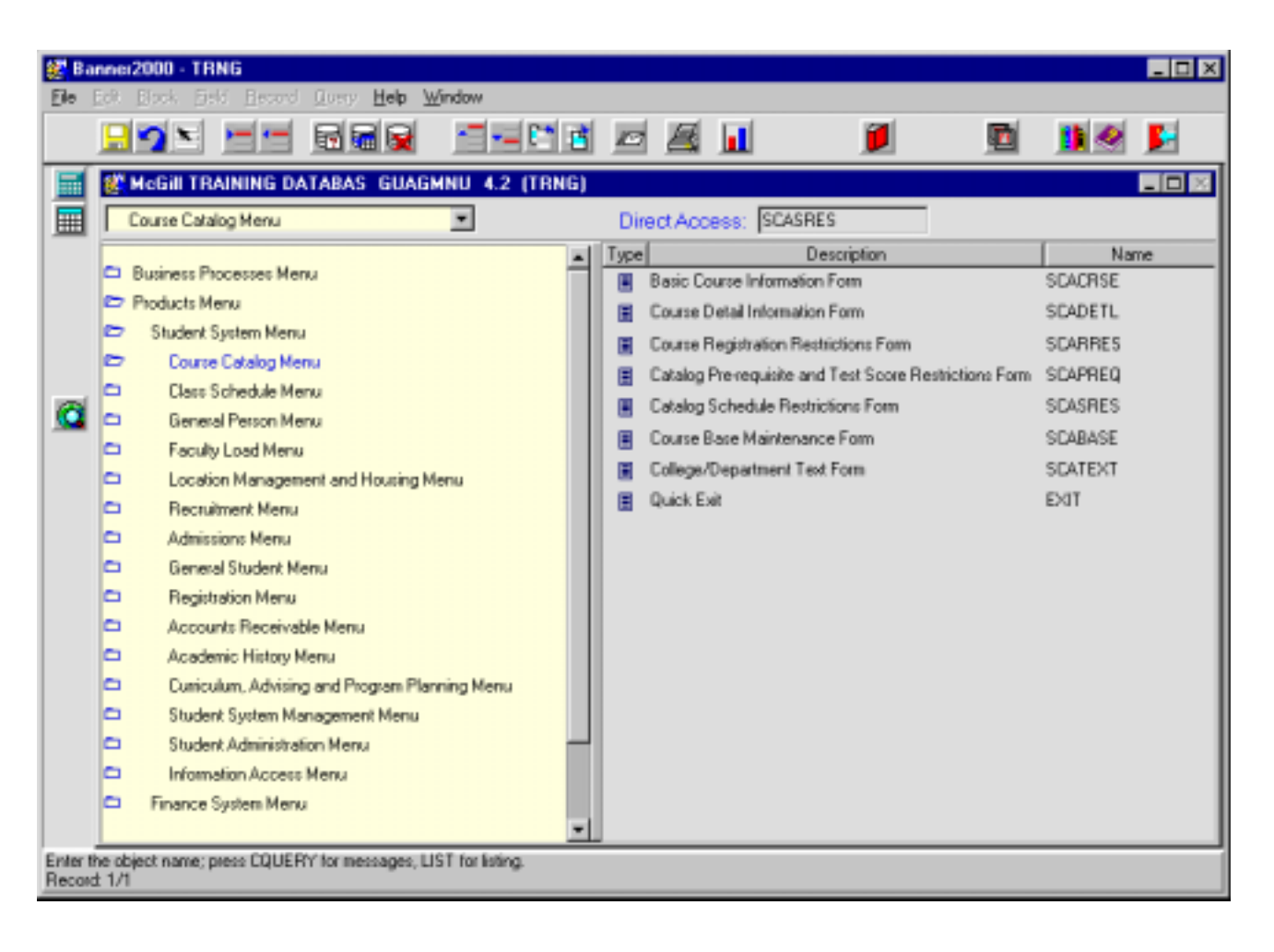

The adjacent screen will appear:

**Note:** Numbers have been added to the adjacent form to help find and identify the different fields. These numbers correspond to the table below, which not only describes what a user needs to enter in each individual field but also defines or explains the field's purpose.

| 🛃 Ba              | Banner2000 - TRNG                                                        |                          |                   |                 |                                                       |              |               |  |  |
|-------------------|--------------------------------------------------------------------------|--------------------------|-------------------|-----------------|-------------------------------------------------------|--------------|---------------|--|--|
|                   |                                                                          |                          |                   |                 |                                                       | 1            |               |  |  |
|                   |                                                                          | Schedule Rest<br>Subject | nictions Form SCA | SRES 4.3.3      | (TRNG)<br>Co                                          | urse: (2.)   | Term: (3.)    |  |  |
| Ø                 |                                                                          | From Term                | To Term           | Term D          | Prestriction<br>enance 6.                             | Include/Excl | ude (/E): 7.  |  |  |
|                   |                                                                          | From Term                | To Term           | Campu<br>Mainte | us Restriction<br>enance <u>10</u> 10.<br>Nescription | Include/Excl | ude (VE): 11. |  |  |
| Subject<br>Record | ubject code; press COUNT QUERY HITS for existing courses.<br>Record: 1/1 |                          |                   |                 |                                                       |              |               |  |  |

| Req'd   | #         | Field   | Action                                                                                                    | Reaction                                                                                                    | Explanation/Description               | Related Forms                                                            |  |  |  |
|---------|-----------|---------|----------------------------------------------------------------------------------------------------|----------------------------------------------------------------------------------------------------|---------------------------------------|--------------------------------------------------------------------------|--|--|--|
| Key Blo | Key Block |         |                                                                                                    |                                                                                                    |                                       |                                                                          |  |  |  |
|         | 1.        | Subject | Enter the 4-character<br>alpha subject code for<br>a course.<br><b>OR</b><br>Double-click on field or<br>single click and select<br>"OK" to bring up a list of | <ul> <li>If the subject code is<br/>entered, the translation<br/>of the 4-character code<br/>will be displayed.</li> <li>OR</li> <li>To select a course<br/>(subject and course</li> </ul> | Identifies the subject of the course. | Validation Table<br>referenced: Subject<br>Validation Table<br>(STVSUBJ) |  |  |  |

| Req'd | #  | Field  | Action                                                                                                    | Reaction                                                                                                    | Explanation/Description                                                                                                    | Related Forms                                                              |
|-------|----|--------|----------------------------------------------------------------------------------------------------|----------------------------------------------------------------------------------------------------|----------------------------------------------------------------------------------------------------|----------------------------------------------------------------------------|
|       |    |        | "Existing Courses".                                                                                                    | number) from list of<br>"Existing Courses"<br>double-click on course or<br>click and select "OK" to<br>enter it on the<br>SCASRES form.                                                                                                    |                                                                                                    |                                                                            |
|       | 2. | Course | If blank, enter a valid<br>course number<br><b>OR</b><br>Click on flashlight to<br>view a list of existing<br>courses.<br>Double-click or click<br>and select "OK" to<br>select a course.                  | Course number will be<br>displayed                                                                                                    | Valid McGill course numbers are<br>3 (single term courses) or 5<br>characters (spanned courses) in<br>length.                                                                                                    |                                                                            |
|       | 3. | Term   | Enter 6 digit term code<br>indicating the first term<br>for which the schedule<br>restriction is valid.<br>Or<br>Double-click on field.<br>Select "Valid Terms for<br>Course" or "View<br>Existing Courses | If 6 digit term code is<br>entered, proceed to next<br>block (Ctrl + Page Down<br>or Next Block icon on<br>toolbar)<br>Or<br>If "Select Valid Terms"<br>is chosen, double-click<br>or click and select "OK"<br>to select the desired<br>term.<br>Proceed to Next Block<br>Or<br>If "View Existing<br>Courses" is selected,<br>double-click or click and<br>select "OK" to select the<br>appropriate course if it<br>already exists.<br>Proceed to Next Block.<br>*If the course already<br>exists, all data in the<br>database will be<br>displayed when moving | Term codes consist of the<br>calendar year and month when<br>that term normally commences.<br>For example, the term code for<br>Fall 2002-2003 will be 200209<br>(year 2002, month 09<br>September).<br>Winter 2002-2003 will be 200301<br>(year 2003, month 01 (January)<br>Summer 2003 will be 200305<br>(year 2003, month 05 (May). | Validation Table<br>referenced: Term Code<br>Validation Table<br>(STVTERM) |

| Req'd   | #                       | Field                | Action                       | Reaction                 | Explanation/Description             | Related Forms |  |  |  |  |
|---------|-------------------------|----------------------|------------------------------|--------------------------|-------------------------------------|---------------|--|--|--|--|
|         |                         |                      |                              | to the next block.       |                                     |               |  |  |  |  |
|         |                         |                      | Proceed to next block        |                          |                                     |               |  |  |  |  |
|         |                         |                      | (Ctrl + Page Down, or        |                          |                                     |               |  |  |  |  |
|         |                         |                      | Next Block icon on           |                          |                                     |               |  |  |  |  |
|         |                         |                      | toolbar).                    |                          |                                     |               |  |  |  |  |
| Term Re | Term Restriction Block: |                      |                              |                          |                                     |               |  |  |  |  |
| Used to | restric                 | t course section scl | heduling to or from specifie | ed term(s).              |                                     |               |  |  |  |  |
|         | 4.                      | From Term            | Defaults from key block      |                          | The first term for which the term   |               |  |  |  |  |
|         |                         |                      | term.                        |                          | restriction applies.                |               |  |  |  |  |
|         |                         |                      | The "FromTerm" can           |                          |                                     |               |  |  |  |  |
|         |                         |                      | only be changed by           |                          |                                     |               |  |  |  |  |
|         |                         |                      | entering a new effective     |                          |                                     |               |  |  |  |  |
|         |                         |                      | term in the Key Block        |                          |                                     |               |  |  |  |  |
|         |                         |                      | and using the                |                          |                                     |               |  |  |  |  |
|         |                         |                      | Maintenance button.          |                          |                                     |               |  |  |  |  |
|         | 5.                      | To Term              | Defaults from key block      |                          | The last term for which the term    |               |  |  |  |  |
|         |                         |                      | term. The "To Term".         |                          | restriction applies.                |               |  |  |  |  |
|         |                         |                      | Is usually 999999 (End       |                          |                                     |               |  |  |  |  |
|         |                         |                      | of Time) unless the          |                          |                                     |               |  |  |  |  |
|         |                         |                      | term restriction was         |                          |                                     |               |  |  |  |  |
|         |                         |                      | changed.                     |                          |                                     |               |  |  |  |  |
|         | 6.                      | Maintenance          | To end or modify             |                          | Used to end or modify restrictions. |               |  |  |  |  |
|         |                         |                      | restrictions, Enter in the   |                          |                                     |               |  |  |  |  |
|         |                         |                      | Key Block area the           |                          |                                     |               |  |  |  |  |
|         |                         |                      | term that the restriction    |                          |                                     |               |  |  |  |  |
|         |                         |                      | should become invalid        |                          |                                     |               |  |  |  |  |
|         |                         |                      | or modified and press        |                          |                                     |               |  |  |  |  |
|         |                         |                      | the <b>Maintenance</b>       |                          |                                     |               |  |  |  |  |
|         |                         |                      | button.                      |                          |                                     |               |  |  |  |  |
|         | 7.                      | Include/Exclude      | Default is "E" for           | When "I" (Include) is    |                                     |               |  |  |  |  |
|         |                         | (I/E)                | "Exclude". Enter I for       | entered the course may   |                                     |               |  |  |  |  |
|         |                         |                      | "Include" or E for           | be scheduled using form  |                                     |               |  |  |  |  |
|         |                         |                      | "Exclude".                   | SSASECT) only for the    |                                     |               |  |  |  |  |
|         |                         |                      |                              | term(s) specified below. |                                     |               |  |  |  |  |
|         |                         |                      |                              | When "E" (Exclude) is    |                                     |               |  |  |  |  |
|         |                         |                      |                              | entered the course       |                                     |               |  |  |  |  |
|         |                         |                      |                              | cannot be scheduled for  |                                     |               |  |  |  |  |
|         |                         |                      |                              | the specified term(s).   |                                     |               |  |  |  |  |

| Req'd  | #      | Field               | Action                        | Reaction                    | Explanation/Description             | Related Forms      |
|--------|--------|---------------------|-------------------------------|-----------------------------|-------------------------------------|--------------------|
|        | 8.     | Term/               | Enter 2 digit term code       |                             | Multiple term codes can be listed   | Validation table   |
|        |        | Description         | Or                            |                             | for inclusion or exclusion.         | referenced: Term   |
|        |        |                     | Double-click on field for     |                             |                                     | Restriction Code   |
|        |        |                     | list of valid term codes.     |                             |                                     | Validation STVRTRM |
|        |        |                     | Double-click or click on      |                             |                                     |                    |
|        |        |                     | term code to enter code       |                             |                                     |                    |
|        |        |                     | and description on            |                             |                                     |                    |
|        |        |                     | SCASRES.                      |                             |                                     |                    |
|        |        |                     | Proceed to next block         |                             |                                     |                    |
|        |        |                     | (Ctrl + Page Down, or         |                             |                                     |                    |
|        |        |                     | Next Block icon on            |                             |                                     |                    |
|        |        |                     | toolbar).                     |                             |                                     |                    |
|        |        | 1                   | , ,                           |                             | •                                   |                    |
| Campus | s Rest | triction Block: Use | ed to restrict course sectior | n scheduling to or from spe | cified campus(s).                   |                    |
|        |        |                     |                               | 5                           |                                     |                    |
|        | 9.     | From Term           | The first term for which      |                             | Used to restrict course section     |                    |
|        |        |                     | the campus restriction        |                             | scheduling to or from specified     |                    |
|        |        |                     | applies. Defaults from        |                             | campus(s).                          |                    |
|        |        |                     | Key Block term. Can           |                             |                                     |                    |
|        |        |                     | only be changed by            |                             |                                     |                    |
|        |        |                     | using the Maintenance         |                             |                                     |                    |
|        |        |                     | button.                       |                             |                                     |                    |
|        | 10.    | To Term             | Defaults from Key             |                             | The last term for which the         |                    |
|        |        |                     | Block term. The "To           |                             | campus restriction applies.         |                    |
|        |        |                     | Term". Is usually             |                             |                                     |                    |
|        |        |                     | 999999 (End of Time)          |                             |                                     |                    |
|        |        |                     | unless the term               |                             |                                     |                    |
|        |        |                     | restriction was               |                             |                                     |                    |
|        |        |                     | changed.                      |                             |                                     |                    |
|        | 11.    | Maintenance         | To end or modify              |                             | Used to end or modify restrictions. |                    |
|        |        |                     | restrictions, Enter in the    |                             |                                     |                    |
|        |        |                     | Key Block area the            |                             |                                     |                    |
|        |        |                     | term that the restriction     |                             |                                     |                    |
|        |        |                     | should become invalid         |                             |                                     |                    |
|        |        |                     | or modified and press         |                             |                                     |                    |
|        |        |                     | the Maintenance               |                             |                                     |                    |
|        |        |                     | button.                       |                             |                                     |                    |

| Req'd | #   | Field                    | Action                                                                                                    | Reaction                                                                                                    | Explanation/Description                                                                                                    | Related Forms                                                        |
|-------|-----|--------------------------|----------------------------------------------------------------------------------------------------|----------------------------------------------------------------------------------------------------|----------------------------------------------------------------------------------------------------|----------------------------------------------------------------------|
|       | 12. | Include/Exclude<br>(I/E) | Default is "E" for<br>"Exclude". Enter I for<br>"Include" or E for<br>"Exclude".                                                                                                    | When "I" (Include) is<br>entered the course may<br>be scheduled using form<br>SSASECT) <b>only</b> for the<br>campus(es) specified<br>below.<br>When "E" (Exclude) is<br>entered the course<br>cannot be scheduled for<br>the specified<br>campus(es). |                                                                                                    |                                                                      |
|       | 15. | Campus/Descrip<br>tion   | Enter the alpha or<br>numeric campus code<br>(up to 3 digits).<br>Or<br>Double-click on field to<br>bring up list of valid<br>campus codes.<br>Double-click or click<br>and select "OK" to<br>enter the selected code<br>on the SCASRES form. |                                                                                                    | Campus will be used to specify<br>physical location for most<br>courses. However, in order to<br>address our complex fee<br>assessment requirements, the<br>campus field may also contain<br>some non-physical values.<br>Campus will also be used to<br>identify Distance Education<br>courses.<br>More than one campus code can<br>be listed for inclusion or exclusion. | Validation table<br>referenced: Campus<br>Code Validation<br>STVCAMP |